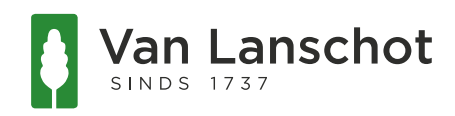

## Hoe koppel ik de Beleggen App aan mijn beleggingsrekening(en)?

Stap 1: Download de Van Lanschot Beleggen App uit de App Store of Google Play Store

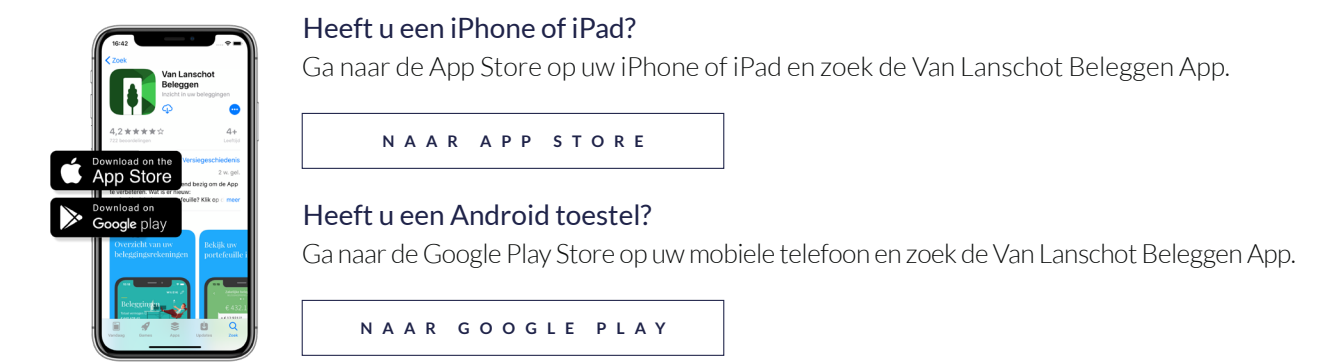

Stap 2: Log in op 'Mijn Van Lanschot'.

a. Ga naar 'vanlanschot.nl' en kies boven in de navigatie voor 'Inloggen'.

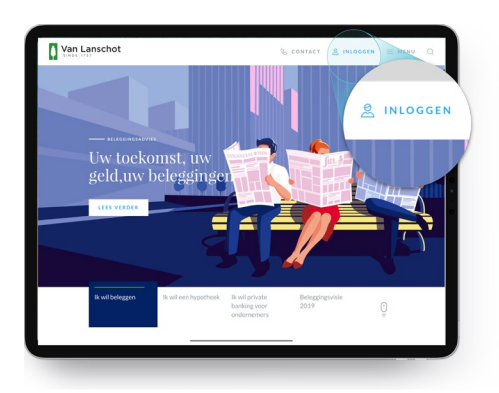

b. Als u bent ingelogd kiest u in het menu aan de linkerkant voor 'Zelf Regelen'.

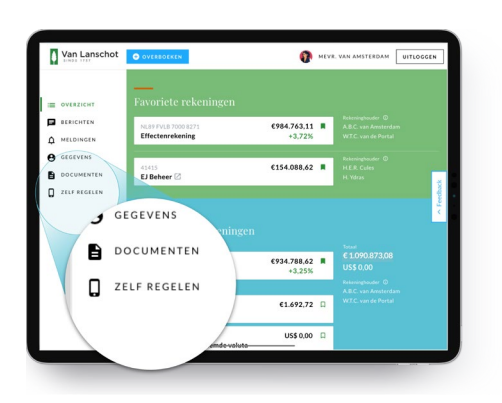

c. Navigeer onder 'Mijn apps' naar 'Van Lanschot Beleggen' en kies 'registreren'. U ziet een scherm waarmee u de Beleggen App kunt koppelen aan uw eigen beleggingsrekening(en) door middel van codes.

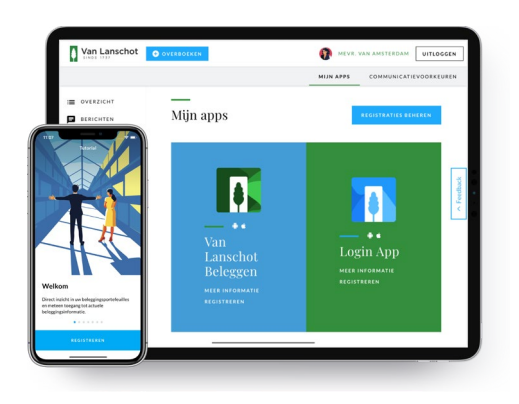

Stap 3: Koppel de Beleggen App aan uw eigen beleggingsrekening(en)

- a. Open de Beleggen App op uw mobiele telefoon en kies '**Registreer**'. Doorloop het registratieproces tot '**Stap 1. Aanmelden**'. Nu verschijnt een registratiecode.
- b. Vul de registratiecode uit de App in op het scherm dat verschijnt in Mijn Van Lanschot en kies 'bevestigen'.

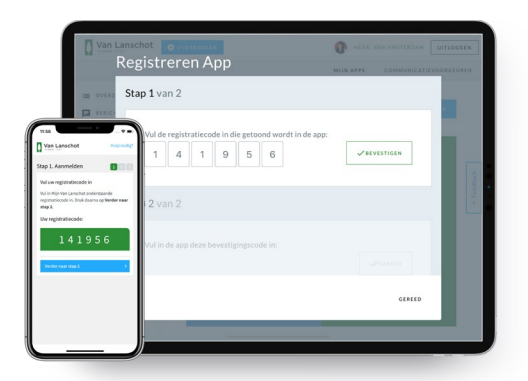

- c. Kies in de app voor 'Verder naar stap 2' en vul de code in die in Mijn Van Lanschot staat.
- d. Na het invullen van de code kiest u 'verder' waarna u een unieke code ontvangt.
- e. Doorloop de vervolgstappen en kies uw unieke toegangscode. Vanaf nu kunt u met deze code inloggen in de Beleggen App.

| Van Lanschot H                                                              | 11.30                       | •                   |             |
|-----------------------------------------------------------------------------|-----------------------------|---------------------|-------------|
| Stap 2. Bevestigingscode                                                    | Stap 3. Uw to<br>bevestigen | oegangscode         |             |
| Vul hier de bevestigingscode in die u he<br>ontvangen in Mijn Van Lanschot. | Voer uw toegar              | ngscode nogmaals in |             |
| 1 8 0 1 5                                                                   | •                           | • • •               |             |
| Verter                                                                      |                             |                     |             |
|                                                                             |                             |                     |             |
|                                                                             |                             |                     |             |
|                                                                             |                             |                     |             |
|                                                                             |                             |                     |             |
|                                                                             |                             |                     |             |
|                                                                             | 1                           | 2                   | 3           |
|                                                                             | 1 4                         | 2                   | 3           |
|                                                                             | 1<br>4<br>7                 | 2<br>5<br>8         | 3 6 9       |
|                                                                             | 1<br>4<br>7                 | 2<br>5<br>8<br>0    | 3<br>6<br>9 |

Wij wensen u veel gemak met de Beleggen App. Hebt u nog vragen over de registratie, dan kunt u ons bellen op 0800-1737 op werkdagen van 8.30 tot 21.00 uur. Wij helpen u graag.